### Інструкція для користувача:

# заняття онлайн за допомогою Teams крок за кроком

# Демонстрація відеофайлів під час наради Teams

Увага! Для найбільш ефективної роботи під час наради у Teams радимо викладачам використовувати «класичну» версією Teams для стаціонарного комп'ютера. Інтерфейси браузерної версії та версії для мобільних пристроїв мають скорочений функціонал.

Інструкція надається для «класичної» версії Teams на стаціонарному комп'ютері з ОС Windows 7 або вище.

Перед початком зібрання викладачу (організатору) потрібно:

1. увійти у систему Office 365 та актуалізувати свої дані (як це зробити, описано у інструкції «<u>Перший вхід у</u> <u>систему Office 365</u>»);

2. ознайомитись з інструкціями: «<u>Початок роботи у Teams</u>», «<u>Тeams</u>», «<u>Тeams</u>», «<u>Планування та</u> <u>проведення лекцій онлайн у Teams</u>» «<u>Демонстрація вікна програми під час наради Teams</u>» та цими матеріалами;

3. удостовіритись, що гарнітура/зовнішні динаміки, мікрофон та (за необхідністю) відеокамера підключені і працюють коректно;

4. <u>відкрити на своєму комп'ютері у окремому додатку або через браузер один або декілька (докладніше</u> <u>про це див. п. 5) відеофайлів, що демонструватимуться під час наради</u>, та удостовіритись, що звук і зображення відтворюються коректно;

5. почати нараду.

1. Для того, щоб почати демонстрацію відеофайла під час наради Teams, на панелі інструментів наради натисніть на кнопку «**Надати доступ до вмісту**» (або з клавіатури наберіть вказану на рис. 1 комбінацію клавіш Ctrl+Shift+E):

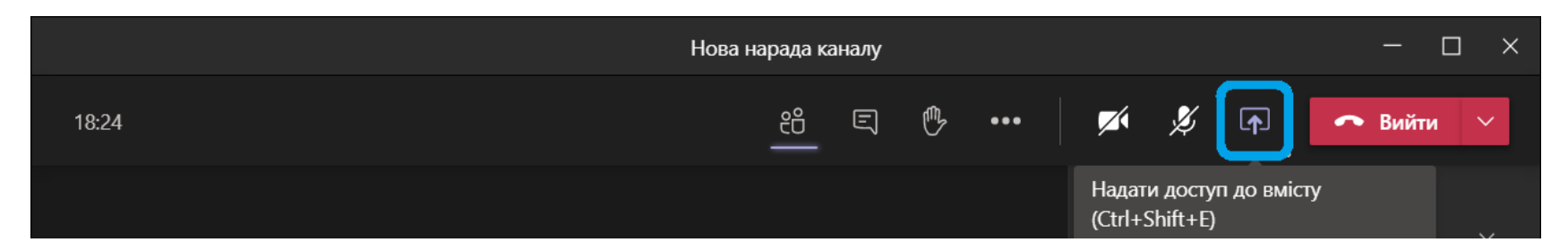

Рис. 1 Початок демонстрації

- 2. На панелі, що відкрилась (рис. 2), є 4 розділи для демонстрації різного типу інформації:
  - «Робочий стіл» демонстрація екрану комп'ютера;
  - «Вікно» демонстрація вікон програм;
  - «Power Point» демонстрація Power Point;
  - «Whiteboard» розділ об'єднує доступ із наради до програм Whiteboard та Freehand.

Демонстрація відеофайлів здійснюється за допомогою розділа «Вікно».

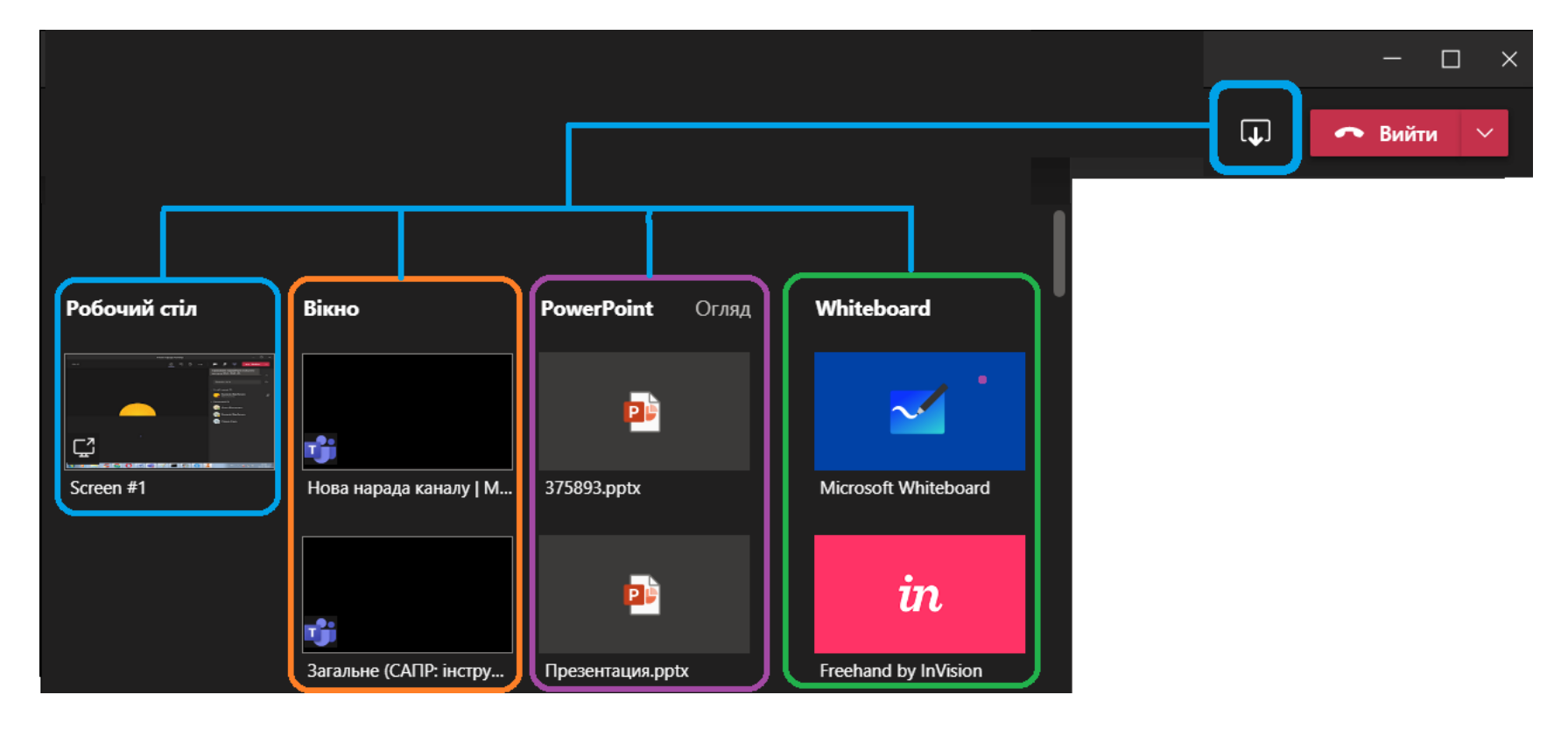

3. Натисніть у розділі «Вікно» символ програми, що буде демонструватись. Якщо відкрито багато програм, буде активна полоса прокрутки (рис. 3).

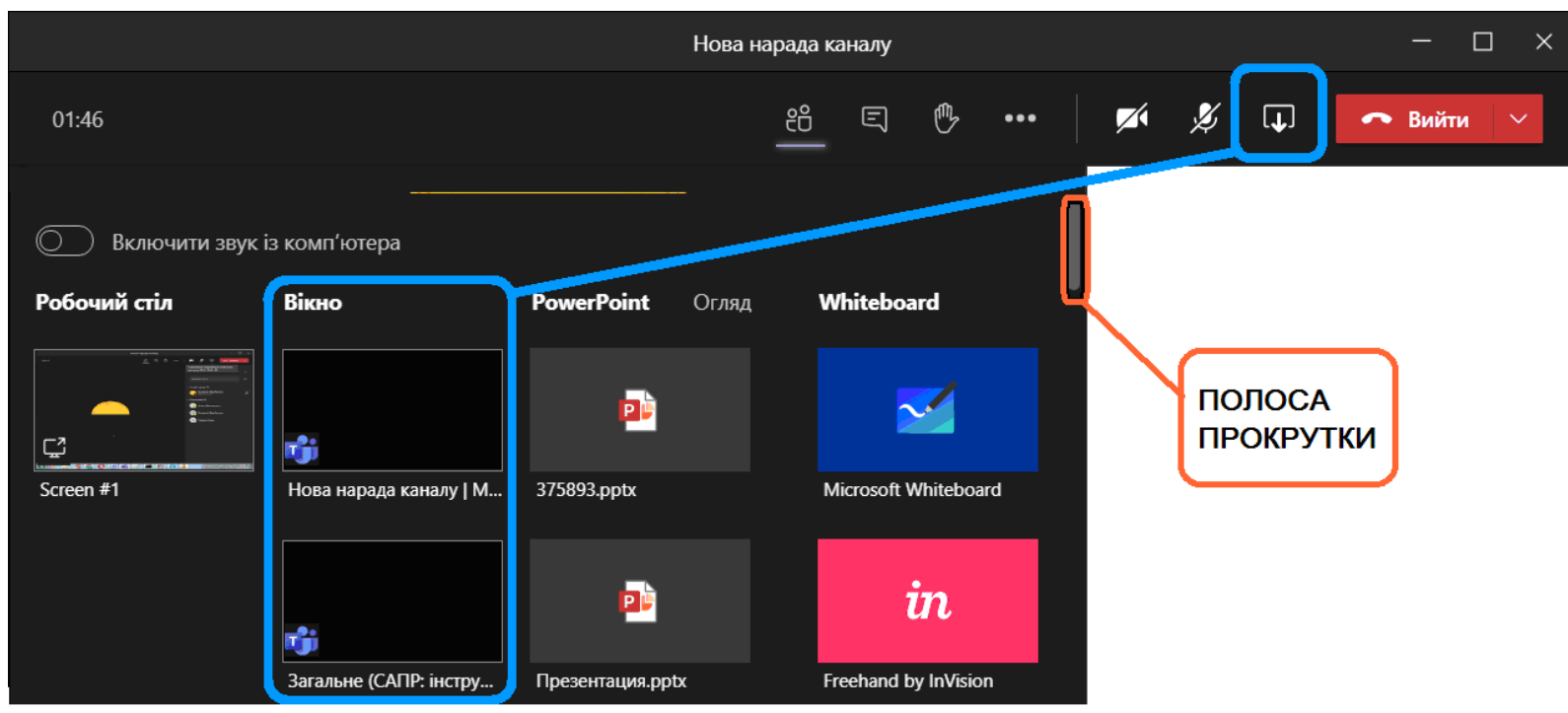

Рис. 3 У розділі «Вікно» позначені доступні для демонстрації програми, що відкриті до початку наради

Увага: якщо під час наради ви демонтруватимете відеофайл, звук якого мають почути учасники, ввімкніть перемикач «Включити звук із комп'ютера». Цей перемикач є тільки у «класичній» версії Teams і відсутній у мобільній і браузерній версії:

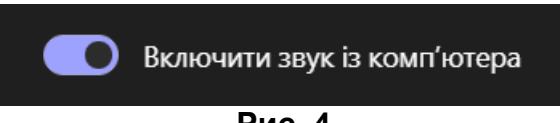

Рис. 4

### 4. Припинити демонстрацію можна:

- натиснувши кнопку . «Закрити доступ» на панелі інструментів наради (рис. 5)
- набравши з клавіатури комбінацію клавіш Ctrl+Shift+E:

| දිරි | Ę | ¢ | ••• | <b>×</b> 1      | Þ                                                       | × | 🗢 Вийти | ~ |
|------|---|---|-----|-----------------|---------------------------------------------------------|---|---------|---|
|      |   |   |     | Прихо<br>достуг | Приховати параметри спільного<br>доступу (Ctrl+Shift+E) |   |         |   |

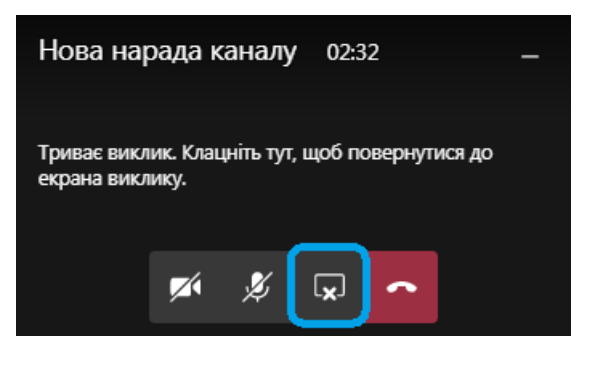

Кнопка «Закрити доступ» на панелі інструментів у розгорнутому вікні наради Teams Кнопка «Закрити доступ» на плаваючому вікні наради Teams

#### Рис. 5

Вікно програми у режимі демонстрації відображається окресленим у червону рамку. Особливість режиму демонстрації «Вікно» полягає у тому, що учасники (студенти) бачать усю послідовність дій викладача (організатора) тільки у тій програмі, яку обрано для демонстрації. Інші дії організатора під час демонстрації бачить тільки організатор. Можливі джерела демонстрації відео у нараді:

- перед початком наради відкрити відеофайл (формату \*.avi, \*.mov, \*.mp4,\*.mpeg або інш.), що знаходиться на комп'ютері, за допомогою однієї з програм-медіаплеєрів (VLC media player, MPC-HC або інш.). Цей спосіб потребує меншого навантаження на інтернет-з'єднання, і тому більш надійний;
- перед початком наради відкрити відеофайл, що вже завантажений у службу потокового відтворення відео (Stream, YouTube або інш.), за допомогою інтернет-браузера. Цей способ потребує від інтернет-з'єднання одночасної роботи з нарадою та потокового завантаження відео. У деяких випадках це може призвести до повільного завантаження відео та проблем із відтворенням його звуку.

Далі програма (медіаплеєр або інтернет-браузер із відкритою сторінкою з відео) демонструється учасникам у режимі «**Вікно**». 5. Якщо під час наради потрібно послідовно демонструвати декілька відеофайлів, то перед початком наради організатору потрібно:

5.1 відкрити ці файли у програмі-медіаплеєрі (VLC media player, MPC-HC або інша програма, що коректно відтворює звук та відео, формує списки останніх файлів, що відтворювались, та дозволяє керувати порядком їх відтворення). Відкривати файли бажано у тому порядку, у якому вони будуть демонструватись під час наради;

5.2 після цього посилання на відео автоматично будуть збережені у списку файлів, що відкривались (див. рис. 6):

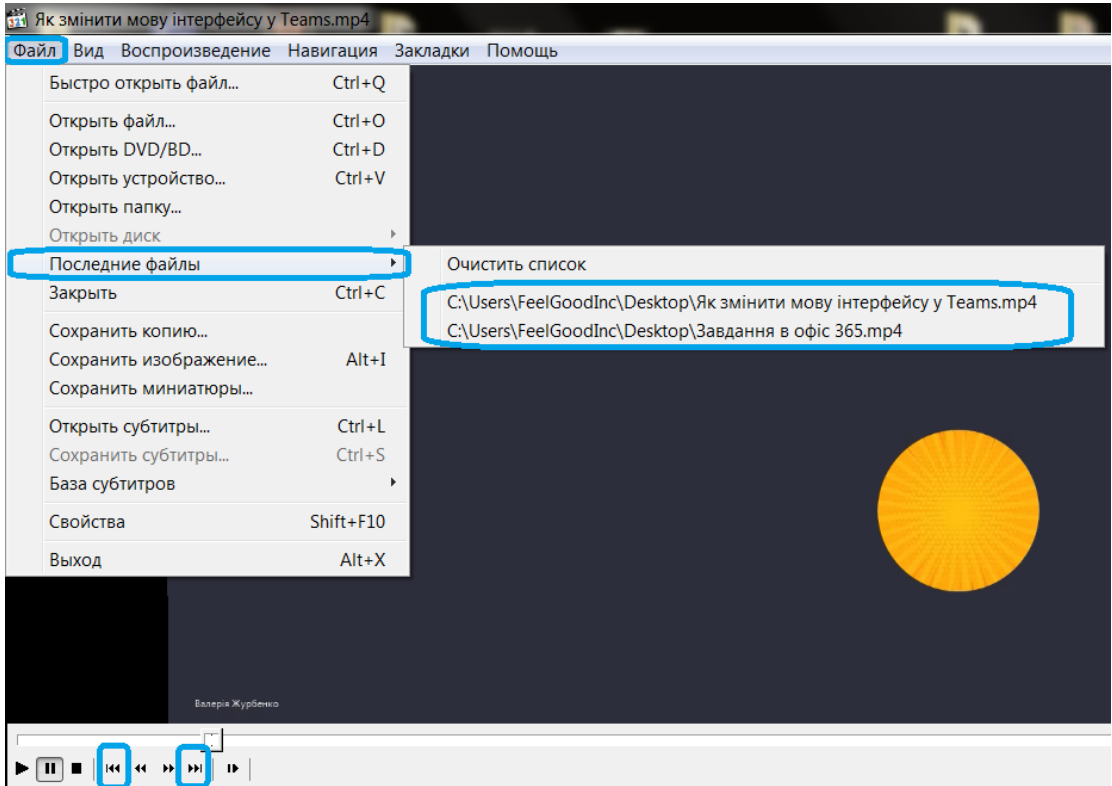

Рис. 6 Список останніх файлів, які було відкрито у медіа-плеєрі МРС-НС

5.3 Керувати переходом від файла до файла можна за допомогою кнопок «**Назад**» та «**Вперед**» на панелі керування (рис. 7, панель може мати різний вид в різних додатках). Файли відтворюватимуться з того момента, на якому їх було зупинено під час останнього відкриття.

<u>Зверніть увагу</u>: в деяких медіа-плеєрах (наприклад, «Кино и тв») відсутня можливість керувати відтворенням списку останніх файлів.

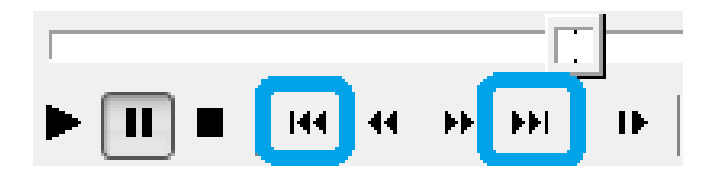

Рис. 7 Кнопки «Назад» і «Вперед» у медіа-плеєрі МРС-НС

5.4 Після цього організатор може починати нараду і демонструвати у ній відео за допомогою режима «Вікно» (див. п. 1-4 цієї інструкції).

6. <u>Зверніть увагу</u>: усі відеофайли, що демонструватимуться під час наради, повинні бути відкриті у програмі-медіаплеєрі або у браузері до початку наради. Якщо організатор хоче демонструвати відео, яке він відкрив під час наради, йому потрібно буде вийти із наради (кнопка «**Вийти**», рис. 5) та увійти до неї знову. Після цього програма відобразиться у списку доступних для демонстрації (рис. 3).

### Можливі проблеми при демонстрації відеофайлів під час нарад:

ПРОБЛЕМА 1: викладач під час демонстрації відеофайла із звуком починає говорити у мікрофон, і при цьому:

- гучність звуку відеофайла знижується;
- викладача або звук відеофайла не зовсім чутно або звук уривчастий.

Проблема виникає із-за одночасного відтворення двох аудіопотоків: голосу викладача та звуку відеофайла. Приорітетним і єдиним має бути тільки одне джерело звуку: або відеосюжет, або пояснення викладача.

Способи вирішення:

1. запустити демонстрацію заново, вимикнувши звук комп'ютера. Учасники чутимуть тільки коментарі викладача;

2. або під час коментування відео із звуком – ставити його відтворення на паузу.

ПРОБЛЕМА 2: із-за низької якості інтернет-зв'язку або проблем із обладнанням у организатора або учасників немає можливості демонструвати відео або дивитись його.

#### Способи вирішення:

1. завантажити відеофайл у хмарний сервіс OneDrive і поділитися посиланням із учасниками, які матимуть можливість завантажити файл;

2. або завантажити відео у Stream – службу потокового відтворення відеофайлів і поділитися посиланням з учасниками.

Рекомендації від Microsoft: див. розділ <u>Снижение качества звонка или прерывистое аудио</u>

ЛабораторіясистемавтоматизованогопроектуванняПридніпровської академії будівництва та архітектуринаш телефон: 4-38е-mail: zurbenko.valeriia@pgasa.dp.uaЖурбенко Валерія